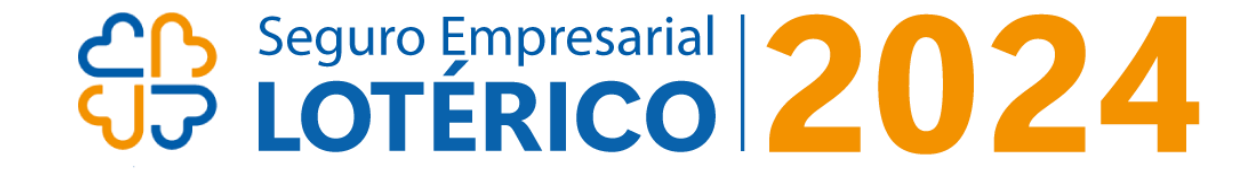

# PASSO A PASSO PARA ACESSAR SUA GARANTIA DE VALORES

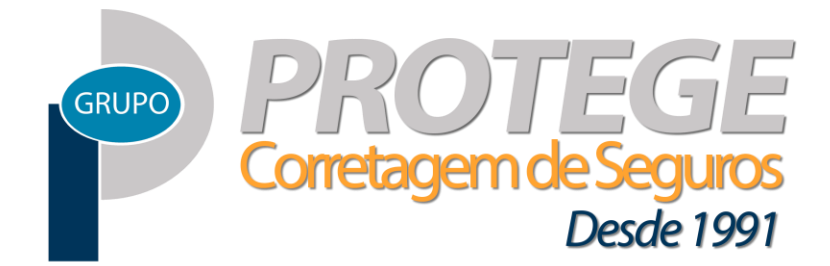

© Protege Corretagem de Seguros

### ACESSE O PORTAL CONEXÃO PARCEIROS

Link: parceiros.caixa.gov.br

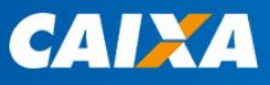

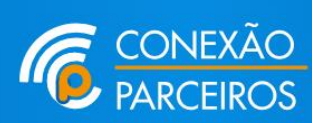

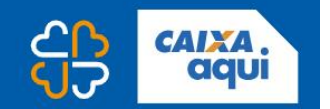

#### Sejam bem-vindos ao Conexão

#### Parceiros!

A **CAIXA** lançou um novo Portal para estar ainda mais próxima dos seus parceiros. Mais serviços e agilidade para as Lotéricas CAIXA e os Correspondentes CAIXA Aqui.

Acessar Conexão

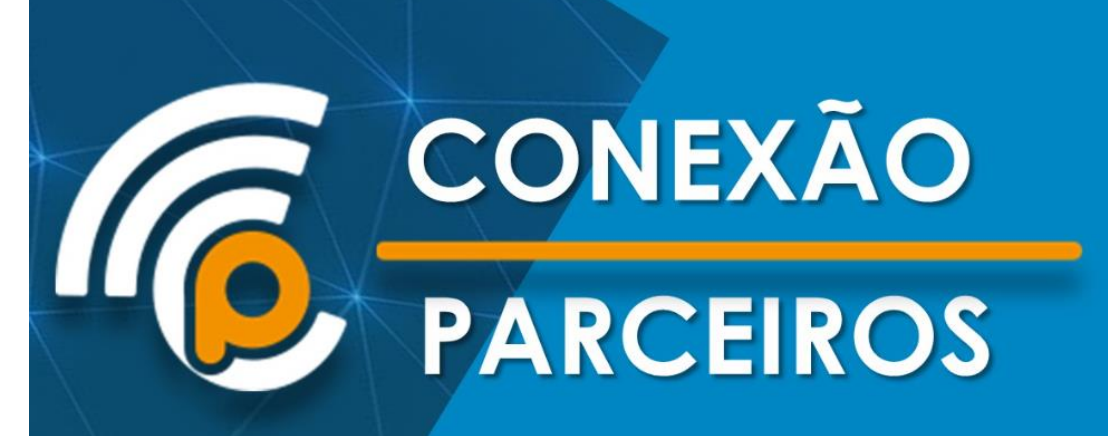

# 2 PÁGINA DE LOGIN – UTILIZE O CPF

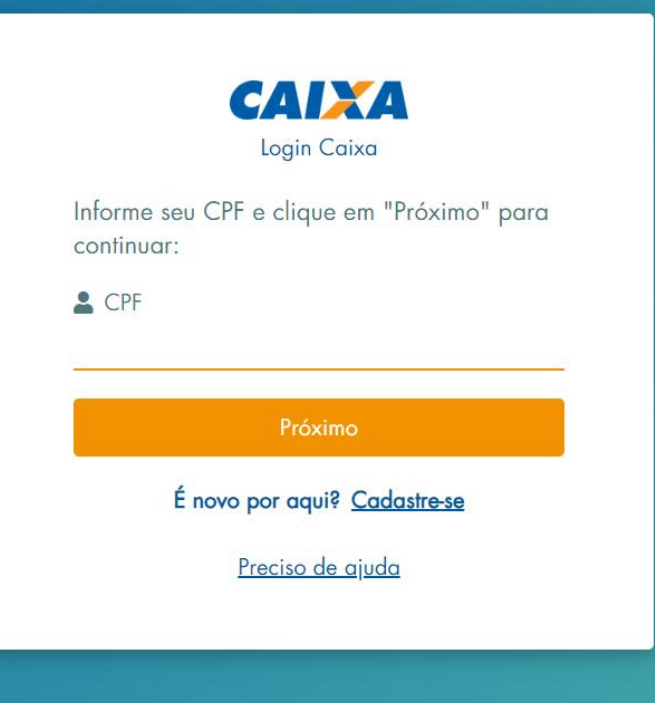

## **3** VOCÊ PODE VINCULAR SEU DISPOSITIVO

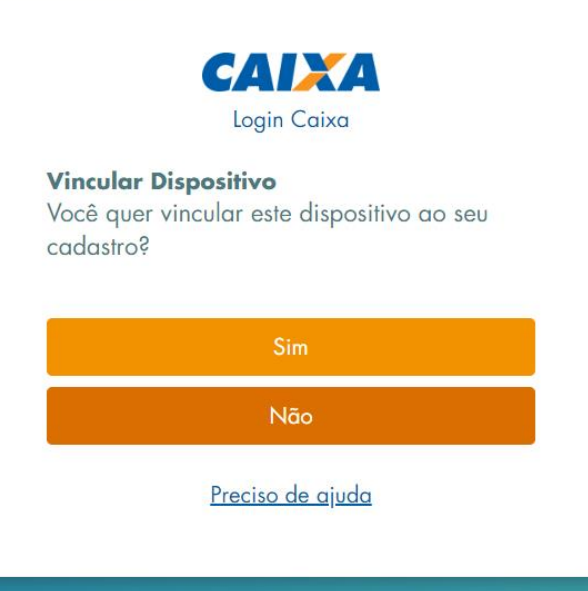

#### 4 CLIQUE PARA RECEBER O CÓDIGO EM SEU E-MAIL

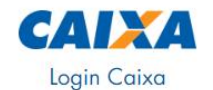

Validação de Login Para prosseguir com o seu login, enviaremos um código de validação para o contato abaixo:

Enviar via E-mail:

SEU E-MAIL APARECERÁ AQUI

Receber código Não reconheço ou tenho acesso a esse contato

Preciso de ajuda

# 5 DIGITE O CÓDIGO RECEBIDO E CLIQUE EM ENVIAR

| <b>Validação de Login</b><br>Por favor, insira o código de validação<br>recebido: |  |
|-----------------------------------------------------------------------------------|--|
| Código                                                                            |  |
| Enviar                                                                            |  |
| Não recebi o código de validação                                                  |  |
| <u>Preciso de ajuda</u>                                                           |  |
|                                                                                   |  |

## <sup>6</sup> DIGITE AGORA SUA SENHA E CLIQUE EM ENTRAR

| Correction<br>Login Caixa<br>Informe sua senha:<br>Senha<br>Senha<br>Entrar<br>Voltar<br>Esqueceu sua senha? <u>Recuperar Senha</u> |
|----------------------------------------------------------------------------------------------------|
| Informe sua senha:<br>Senha<br>Marine<br>Entrar<br>Voltar<br>Esqueceu sua senha? <u>Recuperar Senha</u>                             |
| Senha Entrar Voltar Esqueceu sua senha? <u>Recuperar Senha</u>                                                                      |
| Entrar<br>Voltar<br>Esqueceu sua senha? <u>Recuperar Senha</u>                                                                      |
| Voltar<br>Esqueceu sua senha? <u>Recuperar Senha</u>                                                                                |
| Esqueceu sua senha? <u>Recuperar Senha</u>                                                                                          |
|                                                                                                    |

### NA TELA APARECERÃO SUAS LOTÉRICAS

SELECIONE A LOTÉRICA QUE DESEJA ACESSAR CLICANDO NO NOME

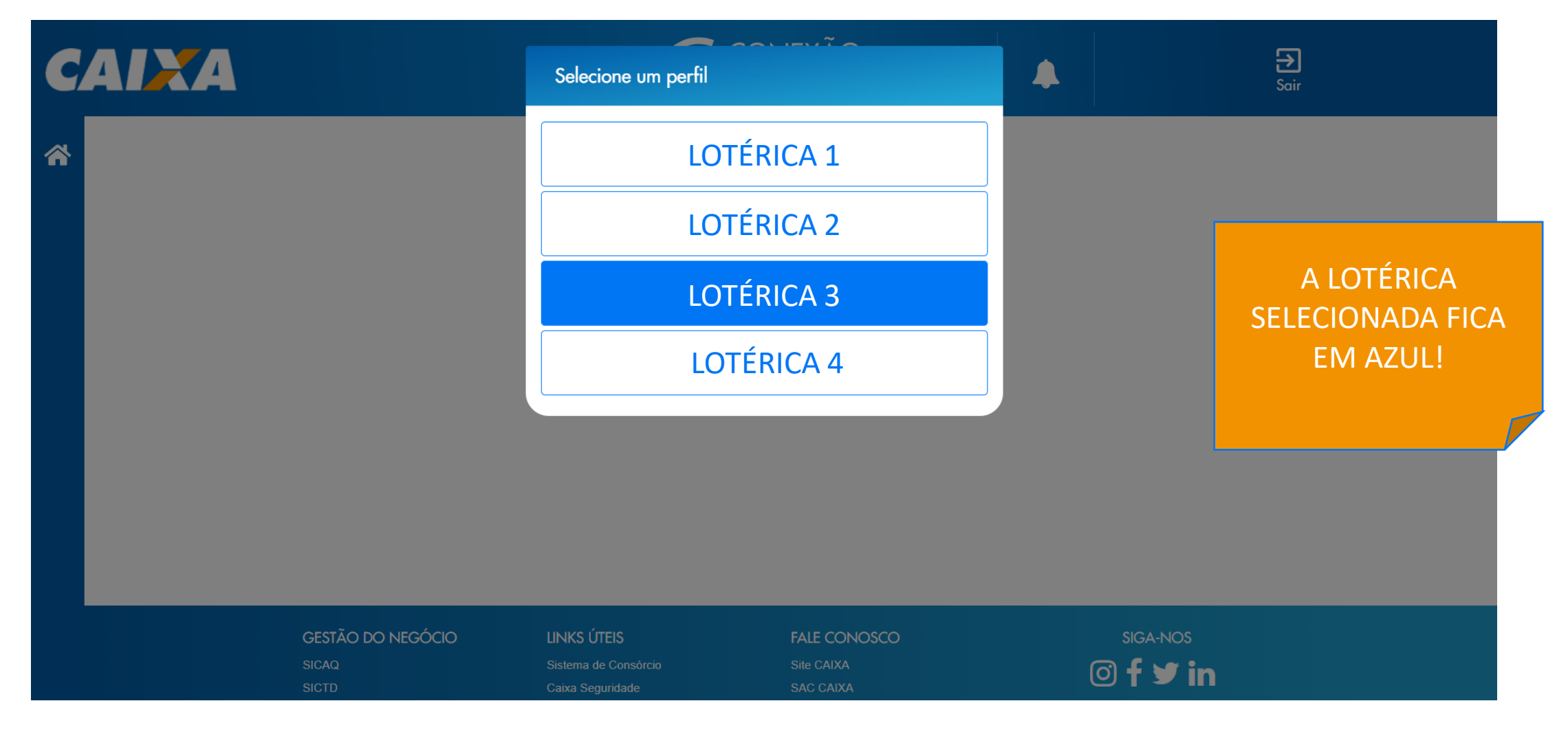

8 NA TELA INICIAL CLIQUE NO TERCEIRO ÍCONE DO MENU LATERAL

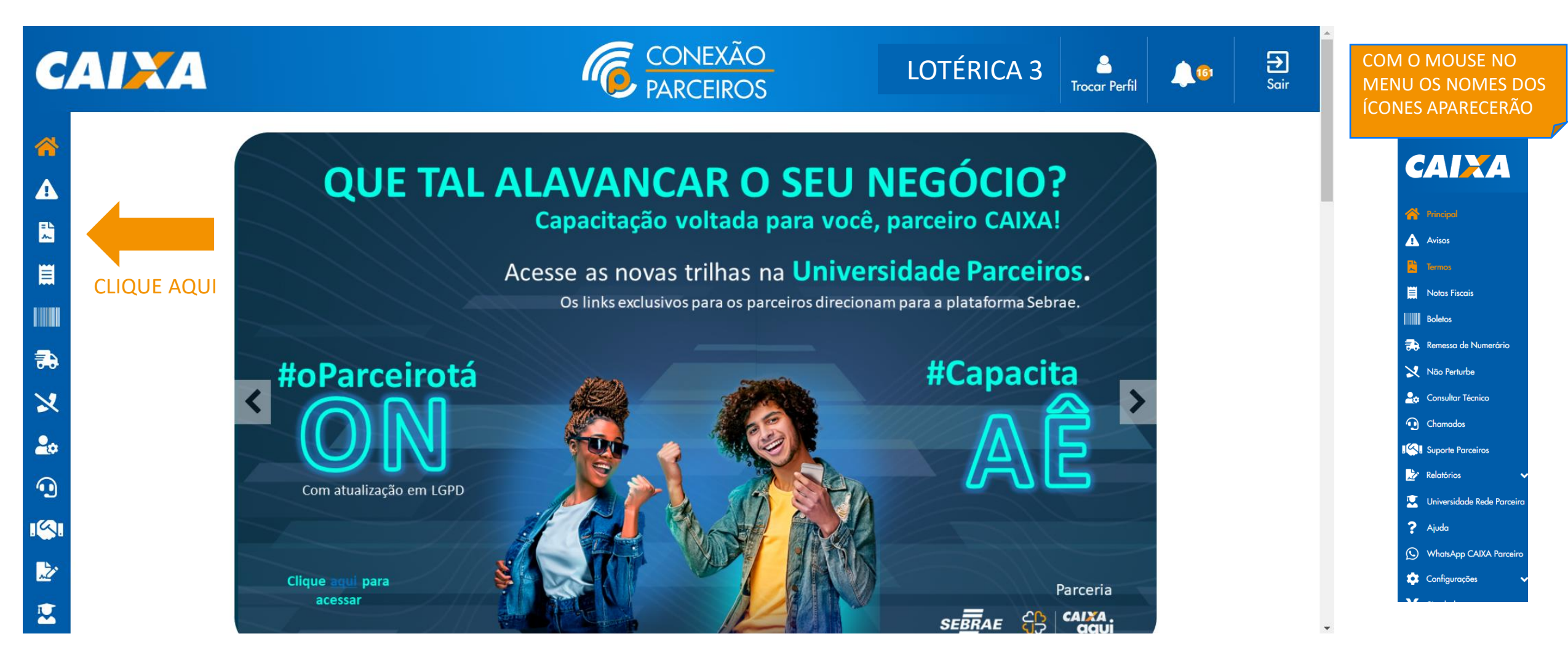

#### 9 A GARANTIA DE VALORES ESTARÁ AQUI CLIQUE EM VISUALIZAR

| CAIXA         |                                | CONEXÃO<br>PARCEIROS                                                                | LOTÉRICA 3 | ar Perfil   |
|---------------|--------------------------------|-------------------------------------------------------------------------------------|------------|-------------|
|               | Onde você está > Home > Termos |                                                                                     |            |             |
| Ϋ́Υ.          | TERMOS E ACEITES               |                                                                                     |            |             |
| A             |                                |                                                                                     |            |             |
|               | <b>▼</b> Filtrar               | Digite o título do termo                                                            | ٩          |             |
| <b>篇</b>      |                                |                                                                                     |            |             |
| 100           | ATUALIZAÇÃ<br>Número do        | O CADASTRAL<br>o termo: 00495.2023 Prazo de aceite: 30/11/2023                      | Visualizar |             |
| €             | Situação de                    | o termo: Aceito Obrigatório: Sim                                                    | Visualiza  |             |
| ×             |                                |                                                                                     |            |             |
| 20            | GARANTIA D                     | E VALORES 2024           o termo: 00479.2023         Prazo de aceite: 31/12/2023    | Visualizar |             |
| •             | Situação de                    | o termo: Aceito Obrigatório: Sim                                                    |            |             |
| <b>I</b> (\$) |                                |                                                                                     |            | CLIQUE AQUI |
|               | CIÊNCIA DE A<br>À LOTÉRICA     | TUALIZAÇÃO DO MO69064 - TERMO DE CREDENCIAMEN                                       | ТО         |             |
|               | Número do                      | <b>Prazo de aceite:</b> 11/12/2023                                                  | Visualizar |             |
| ?             | Situação d                     | o termo: Aceito Obrigatório: Sim                                                    |            |             |
| Q             |                                | UAL BOAS PRÁTICAS NAS REDES SOCIAIS E UTILIZAÇÃO E                                  | 00         |             |
| •             | Número de<br>Situação de       | o termo: 00441.2023 Prazo de aceite: 31/12/2023<br>o termo: Aceito Obrigatório: Sim | Visualizar |             |

# 10

#### ACEITE O TERMO E CLIQUE NO LINK EM ANEXOS

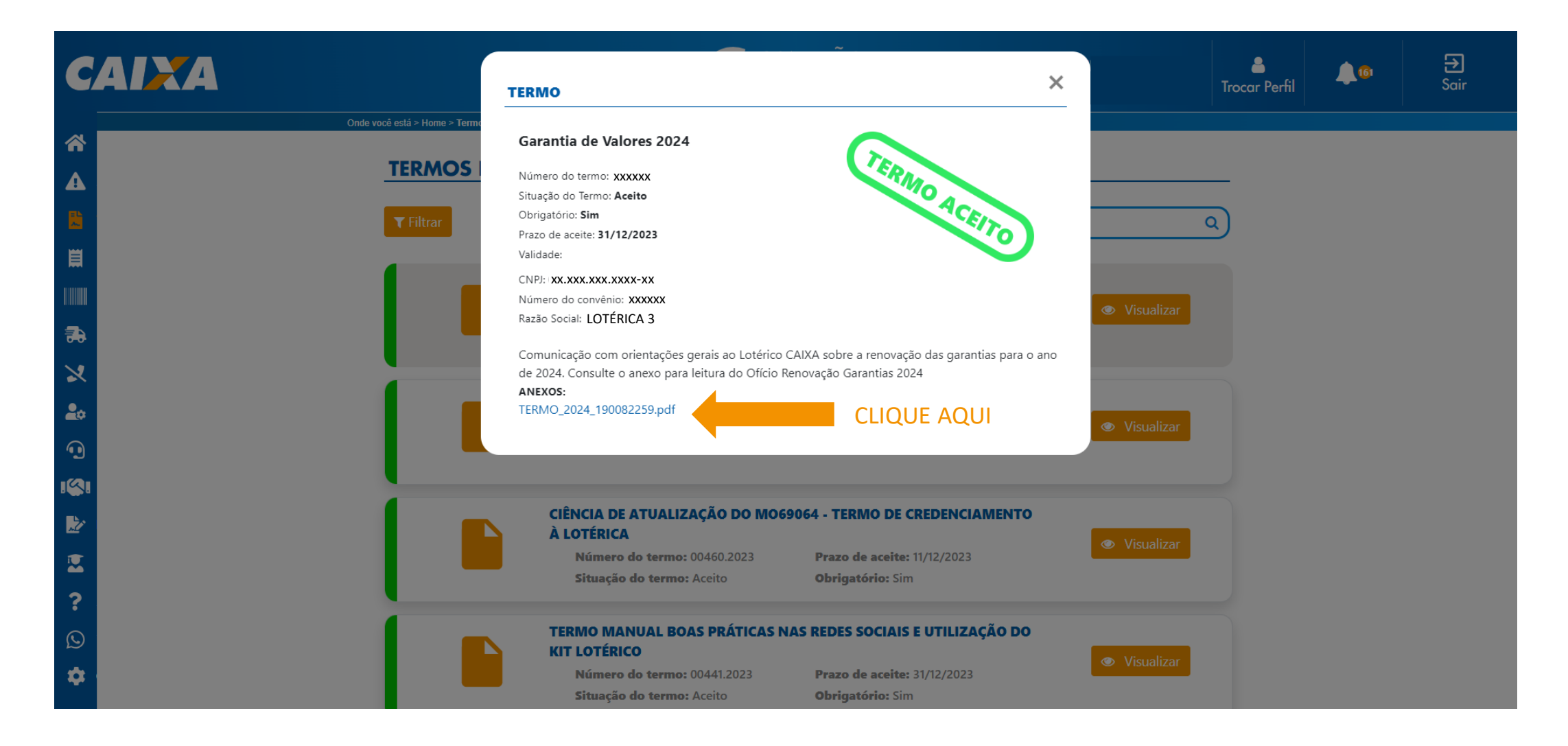

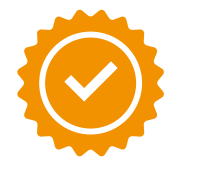

#### VOCÊ TERÁ SUA GARANTIA DE VALORES EM MÃOS! FAÇA O DOWNLOAD PARA SALVAR O DOCUMENTO

| E TERMO_2024_190082259.pdf | 1 / 3   - 100% +   🗈 🔊                                                                                                    | ± = :       |
|----------------------------|----------------------------------------------------------------------------------------------------|-------------|
|                            | CAIXA<br>ECONÔMICA<br>FEDERAL<br>LOTÉRICA 3<br>Convênio nº xxxxxx                                                                                                    | CLIQUE AQUI |
| 1                          | Assunto: Renovação Garantia de Valores 2024                                                                                                    |             |
|                            | Senhor(a) Empresário(a) Lotérico(a),                                                                                                    |             |
|                            | <ol> <li>Para comercialização dos produtos lotéricos e atuação como Correspondente CAIXA AQUI, a<br/>Lotérica deve apresentar garantia de seguro de valores, nos termos definidos na Circular CAIXA<br/>vigente, conforme os valores estabelecidos pela CAIXA.</li> </ol>                                                            |             |
| 2                          | 1.1 A garantia de valores tem como objetivo assegurar que, na hipótese de ocorrência de<br>sinistro, a Lotérica disponha dos recursos necessários para manter o seu pleno<br>funcionamento.                                                                                                    |             |
|                            | 2. A CAIXA, com base nos últimos noventa dias, apurou o valor do fluxo de caixa médio no período, por meio do somatório dos valores recebidos (jogos e não jogos) e a dedução dos pagamentos e recebimentos realizados via PIX, TED e cheque na conta 043, dividido pelo número de dias úteis do trimestre.                          |             |
|                            | 2.1 Dessa forma, visando subsidiar a escolha do valor de garantia, informamos que o fluxo de caixa médio foi de <b>R\$</b> xxxxxx e o maior fluxo do período foi de <b>R\$</b> <sup>xxxxxx</sup>                                                                                                    |             |
| 3                          | 3. Com o objetivo de cada empresário poder avaliar a sua realidade local, itens de segurança que mitiguem o risco, valor em espécie que circula na loja, não será definido valor mínimo de garantia para a renovação 2024 <u>, será exigido apenas a garantia do valor de gaveta de R\$ 5mil por TFL, totalizando R\$ 10.000.00.</u> |             |

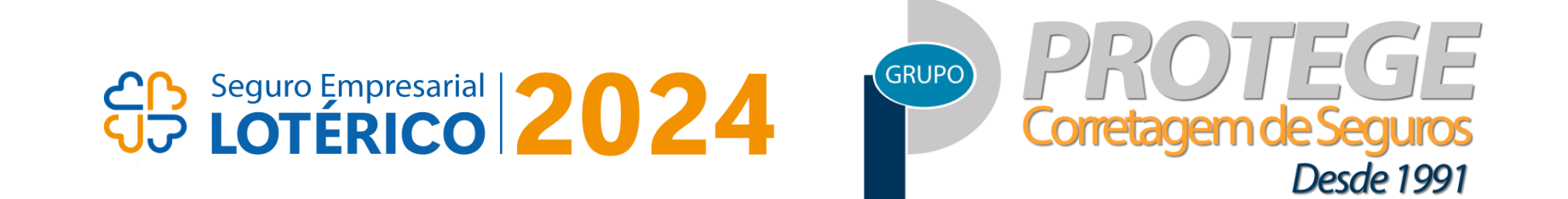

#### LOTÉRICO, ESCOLHA A SEGURANÇA DE UMA APÓLICE HOMOLOGADA PELA CAIXA, A PROTEGE TEM!

Renovação ≥ Porto | 💓 TOKIO MARINE SEGURADORA \$ 0800 646 6834 \$ 61 3217-2900 Seguros Novos

**BPorto** 

\$\low\$ 0800 299 0001
\$\low\$ 61 99565-5100

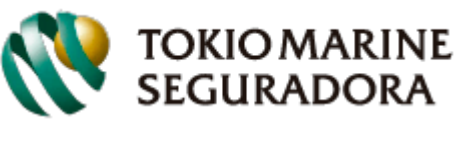

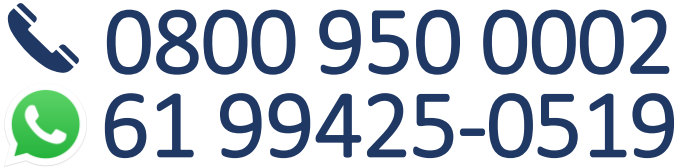